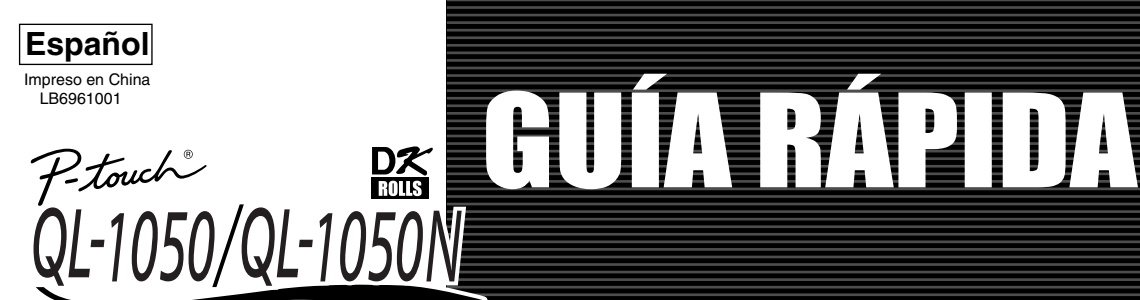

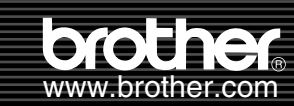

# [Para empezar]

#### Introducción

Gracias por la adquisición de la QL-1050/1050N. Esta guía describe brevemente los pasos para comenzar a utilizar su QL-1050/1050N. desea obtener información más detallada, consulte la Guía de Usuario del software. Guía de Usuario del Software se encuentra en la carpeta Manuals del CD-ROM suministrado con la QL-1050/1050N. Declaración de conformidad con la Comisión Federal de Comunicaciones (FCC) (Para EE.UU. solamente) Parte responsable: Brother International Corporation 100 Somerset Corporate Boulevard Bridgewater, NJ 08807-0911 USA TEL: (908) 704-1700 declara que el producto Nombre del producto: Impresora de etiquetas QL-1050 QL-1050 Número de modelo: Este dispositivo cumple con la Parte 15 de las Reglas de la FCC. La operación está sujeta a las dos condiciones siguientes: (1) este dispositivo no puede provocar interferencias nocivas, y (2) este dispositivo debe aceptar las interferencias recibidas, incluidas las interferencias que puedan provocar un funcionamiento no deseado. Este equipo ha sido probado y se ha encontrado que está de acuerdo con los límites para un dispositivo digital de Clase B, consecuentemente con la Parte 15 de las Normas de la FCC. Estos límites están diseñados para proporcionar una protección razonable contra interferencias perjudiciales en una instalación residencial. Este equipo genera, emplea y puede radiar energía de radiofrecuencia y, si no se instala y utiliza de acuerdo con al manual de instrucciones, puede causar interferencias perturbadoras en radiocomunicaciones. Sin embargo, no se garantiza el que tales interferencias no ocurran en una instalación particular. Si este equipo causa interferencias perjudiciales en la recepción de radio o televisión, lo que podrá determinarse desconectando y volviendo a conectar la alimentación del mismo, se incita al usuario a que trate de eliminar tales interferencias mediante una o más de las medidas siguientes Reorientación o reubicación de la antena receptora. Aumento de la separación entre el equipo y el receptor Conexión del equipo a una toma de corriente de la pared de un circuito diferente al que esté conectado el receptor. Consulte a su distribuidor autorizado Canon o a un técnico especializado en radio/TV para que le ofrezca sus servicios al respecto El cable de interfaz suministrado deberá utilizarse a fin de asegurar el cumplimiento con los límites para un dispositivo digital de Clase E Deberá utilizarse un cable de interfaz apantallado a fin de asegurar el cumplimiento con los límites para un dispositivo digital de Clase B. Los cambios o las modificaciones no aprobados expresamente por Brother Industries Ltd. pueden anular la autorización para utilizar el equipo.

#### Precauciones de seguridad y otra información

Para conectar/desconectar el cable de alimentación en/de una toma de corriente, sujete siempre el enchuíe. No tire del cable cuando lo desconecte de una toma de corriente. Los hilos del cable podrín dañrse.

No utilice el cable de alimentación suministrado para otros productos. No utilice el cable de la alimentación si está dañado. Utilice solamente la fuente de alimentación (120 V CA) y el cable USB aprobados para la QL-1050/1050N.

Desconecte el cable de alimentación y deje de utilizar inmediatamente la impresora si nota olor anormal, calor, decoloración, deformación, o cualquier anormalidad mientras esté utilizando la impresora.

No conecte/desconecte el cable de alimentación en/de una toma de corriente con las manos húmedas. Cuando no vaya a utilizar la QL-1050/1050N durante mucho tiempo, desconéctela de la toma de corriente

Coloque la impresora cerca de una toma de corriente estándar fácilmente accesible.

Las partes internas de la impresora de etiquetas estarán muy calientes inmediatamente después de haberla utilizado. No toque nunca el cabezal de impresión con las manos desnudas, porque podría quemarse.
 No coloque la QL-1050/1050N a la luz solar directa, cerca de aparatos de calefacción, ni otras fuentes de calor, ni en ningún lugar donde quede expuesta a temperaturas

extremadamente altas o bajas, a humedad elevada, o a mucho polvo. Margen de temperaturas de operación estándar: 10°C a 35°C (50F a 95F)

Cuando utilice la impresora, coloquela sobre un escritorio, un estante, o una mesa estables. No limpie la máquina con alcohol ni con otros disolventes orgánicos. Utilice solamente un paño suave y seco.

Elimine el polvo de la impresora antes de utilizarla.

 Si el papel se atasca debido a la acumulación de adhesivo en la superficie de la guía del papel, desconecte el cable de alimentación de la toma de corriente, y elimine el adhesivo acumulado en la superficie de la guía del papel con algodón humedecido en etanol o alcohol isopropílico (para limpieza). No toque el cabezal de impresión térmica. Podrían producirse problemas de impresión.

No inspirato ningún objeto ni bloque el a salida de las etiquetas, el puerto US, ni el puerto en serie.
No coloque objetos pesados sobre la QL-1050/1050N. No utilice la QL-1050/1050N con objetos extraños en su interior. Si dentro de la QL-1050/1050N entra

agua, algún objeto metálico, o cualquier materia extraña, desconéctela de la toma de corriente, y póngase en contacto con el Centro de Servicio Brother. • No desarme la QL-1050/1050N. Para inspección, ajuste, y reparación de la QL-1050/1050N, póngase en contacto con el Centro de Servicio Brother. • No coloque la bolsa plástica de embalaje cerca de su cara, boca, o nariz, porque existiría el riesgo de asfixia. Tire la bolsa plástica o manténgala fuera del alcance de los niños.

Para evita lesionarse con la unidad del cortador, tenga en cuenta los puntos siguientes: Cierre la cubierta superior cuando utilice la unidad del cortador La unidad del cortador no es reemplazable. El número medio de cortes dependerá del entorno de operación. No aplique excesiva presión a la unidad del cortador.

No toque la cuchilla de la unidad del cortador.
No conecte la QL-1050/1050N a su ordenador personal hasta que se le indique que lo haga cuando instale el controlador de la impresora.

Tenga cuidado para no rayar el CD-ROM. No coloque el CD-ROM en ningún lugar expuesto a altas o bajas temperaturas. No coloque objetos pesados sobre el CD-ROM ni lo doble.
 El software del CD-ROM es para utilizarse con la QL-1050/1050N y podrá instalarse en más de un PC.
 Utilice solamente accesorios y suministros Brother genuinos (con las marcas DK LABEL D, DK TAPE D, No utilice ningún accesorio ni suministro no autorizado.

• La última etiqueta del rollo DK no está adherida al núcleo. Por consiguiente, la última etiqueta puede no cortarse correctamente, pero esto no indica ningún problema de la QL-1050/1050N. Si tiene algún problema con la última etiqueta, quie cualquier etiqueta existente, inserte otro rollo DK, y reimprima. Cada rollo contiene más etiquetas que el número indicado. Las pocas últimas etiquetas pueden no imprimirse, pero el número de hojas no será nunca inferior al indicado. Pruebe siempre la etiqueta en un área de muestra antes de utilizarla.

El rascar la superficie impresa de la etiqueta con las uñas o con objetos metálicos, o el tocarla con las manos húmedas con agua, sudor, crema, etc., puede hacer que el color cambie o se desvanezca.
Algunos rollos DK utilizan adhesivo permanente para sus etiquetas. Estas etiquetas no podrán despegarse fácilmente después de haber sido adheridas.
Antes de utilizar etiquetas para discos CD/DVD, cerciórese de seguir las indicaciones del manual de instrucciones de su reproductor de discos CD/DVD relacionadas con la aplicación de etiquetas a los discos CD/DVD.

No utilize atiquetas para discos CD/D/D en un reproductor de carga de discos CD/D/D a través de ranura, por ejemplo, un reproductor de discos CD/d e un automóvil, en el que el disco CD se desliza dentro de una ranura de dicho reproductor.

No despende la etiqueta para discos CD/DVD después de haberla adherido a un disco CD/DVD, ya que podría desprenderse una fina capa de la superficie, y el disco se dañaría. No aplique etiquetas para discos CD/DVD a discos CD/DVD a discos

Cuando adhiera etiquetas a discos CD/DVD, utilice el aplicador suministrado con los rollos de etiquetas para discos CD/DVD. Si no lo hiciese, podría dañar el reproductor de discos CD/DVD. • El usuario será el único responsabile de la adhesión de etiquetas en discos CD/DVD. Brother no aceptará ninguna responsabilidad por la pérdida o daño de datos causada por la utilizaci n inadecuada de etiquetas para discos CD/DVD.

Indicación del indicador luminoso

-Parpadeando en verde - La QL-1050/1050N está funcionando normalmente. -Parpadeando en verde - La QL-1050/1050N está recibiendo datos. No la apague.

-Encendido en naranja - La cubierta está abierta.

-Parpadeando en naranja – En enfriamiento. -Parpadeando en rojo – Errores (corregibles por el usuario)

-Encendido en rojo - Errores del sistema (no corregibles por el usuario)

Microsoft y Windows son marcas comerciales registradas de Microsoft Corporation, EE.UU.
 Macintosh y Mac OS son marcas comerciales registradas de Apple Computer, Inc.

Los nombres de otro software o productos utilizados en este documento son marcas comerciales o marcas comerciales registradas de las compañías respectivas que los desarrollaron

### Instalación de software

# Desembalaje de la QL-1050/1050N

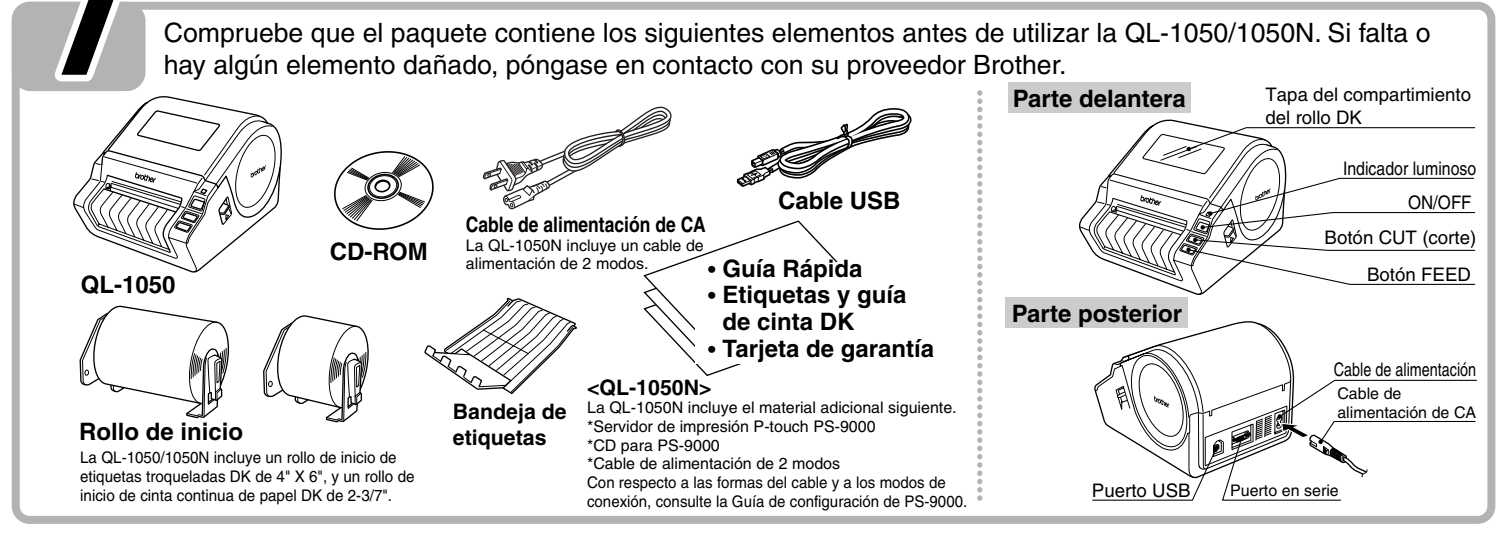

# Conexión a la fuente de alimentación

Conecte el cable de alimentación de CA suministrado a la QL-1050/1050N y después enchúfelo en una toma de corriente estándar.

Compruebe que la toma de corriente es de 120 V ca antes de enchufar el cable Retire el cable de alimentación de la toma de corriente cuando termine de utilizar la QL-1050/1050N. • No tire del cable cuando lo desenchufe de la toma de corriente. Los hilos conductores del cable se podrían dañar.

#### Instalación de rollos DK Coloque la impresora cerca de la toma de corriente, donde el enchufe del cable de alimentación pueda desconectarse fácilmente. Presione el botón ON/OFF Cologue el carrete en sus Pase el extremo del rollo DK por

#### para apagar la QLguías del compartimiento debaio de la parte saliente y la 1050/1050N. Tire hacia del rollo DK. abertura de la unidad del cortador. arriba de las palancas Asegúrese de que los brazos del izquierda y derecha de la carrete están insertados con seguridad en las guías del carrete máquina, situadas debajo de la izquierda y de la derecha. de la cubierta superior, y Inserte el carrete con el rollo DK situado abra la cubierta. a la derecha de la QL-1050/1050N

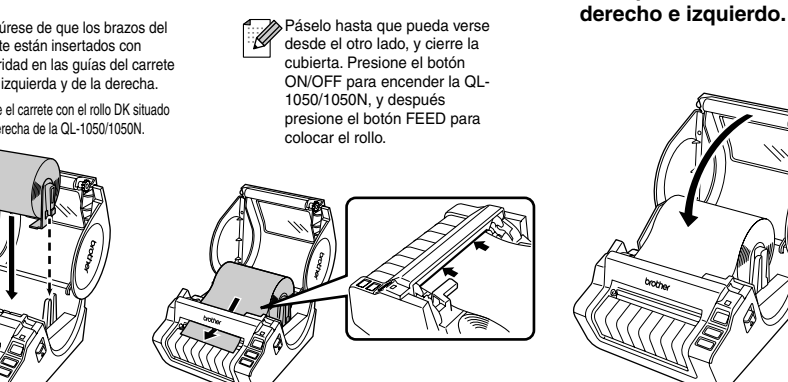

# Instalación de la bandeja de etiquetas

Acople la guía de papel a la parte delantera de la QL-1050/1050N como se muestra en la ilustración.

 Retire la guía de papel cuando vava a imprimir más de 10 etiquetas continuas y se corte cada etiqueta de forma automática.

• Cuando imprima en rollo continuo más de 6" de longitud, cierre la bandeja de etiquetas, ya que de lo contrario, el papel se atascaría.

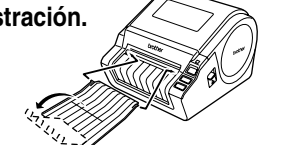

Go Back Continue

Cable de

. Cable de

÷.

Add

limentaciór

Cierre la cubierta del

chasquee en los lados

cabezal hasta que

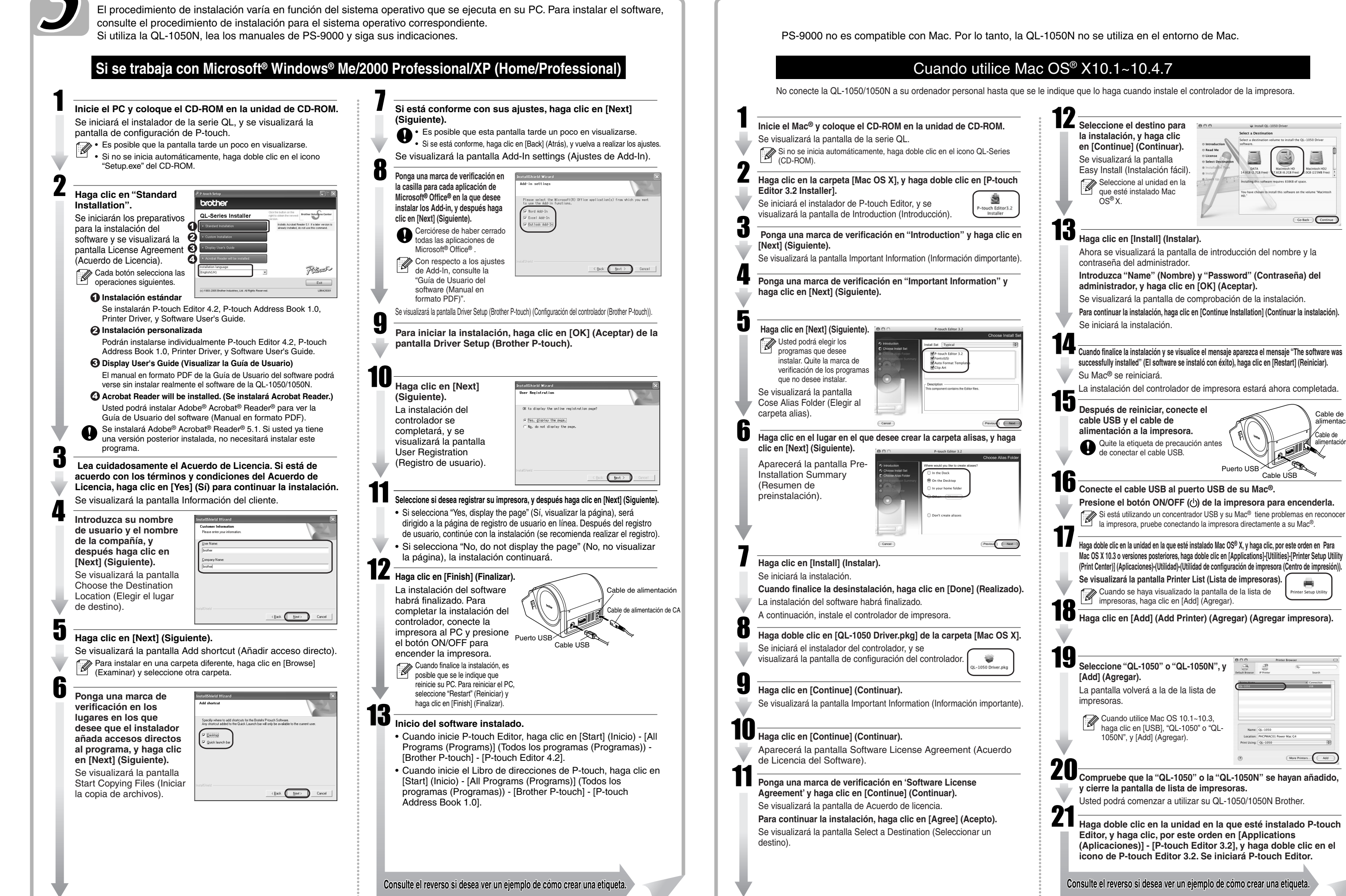

Superficie de la

guía del papel

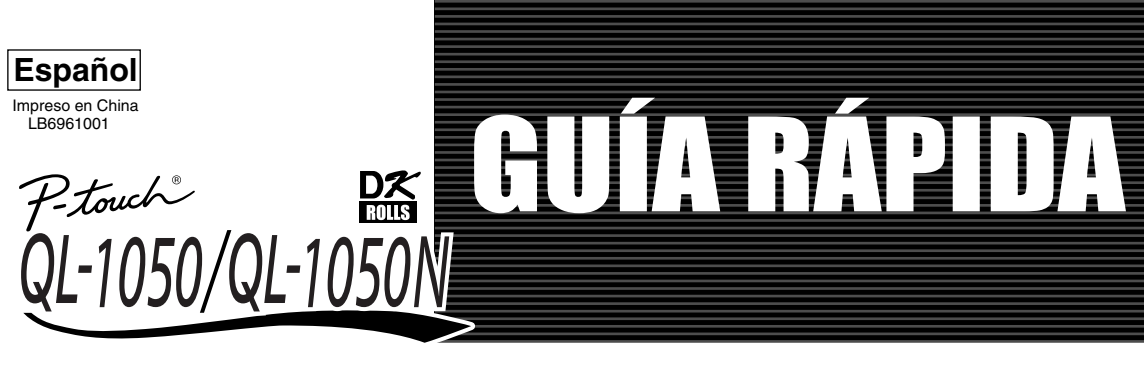

# [Creación de etiquetas]

#### Diseño de la etiqueta que se va a crear En esta sección se describe el procedimiento general para crear etiquetas con la QL-1050/1050N. Imprima la etiqueta. Seleccione el rollo DK. Edite los datos de la etiqueta. Seleccione el tipo de etiqueta que desea crear. 3 9 Escriba el texto en P-touch Editor Copie el texto de una aplicación de Microsoft Office Mr Walter Freeman Autumn 2003 Visitor TIP Spile 45 Cumberland Way Anytown, UK XX5 4YY Athletics Meeting Kam/ Mr. Mike Smith Mr Walter Freeman DX Rolls Mr Walter Freeman 45 Cumb ABC Corporation Anytown UK XX5 4YY Mr Walter Freeman 45 Cumberland Way Anytown, UK XX5 4YY onna Lewis Seleccione un rollo DK adecuado para la etiqueta que tiene en mente e inserte el rollo DK en la QL-1050/1050N. Introduzca el texto directamente con P-touch Editor, o copie el texto de una aplicación de Microsoft Office. Imprima la etiqueta con la QL-1050/1050N Más arriba se muestran algunos de los tipos de etiquetas que se pueden crear con la QL-1050/1050N. Es posible que tenga que comprar rollos DK adicionales. Utilice las diversas funciones de edición de P-touch Editor para dar formato y decorar la etiqueta

## Creación de una etiqueta de envío con P-touch Editor

Aprenda el flujo de trabajo básico de P-touch Edito creando una etiqueta de envío.

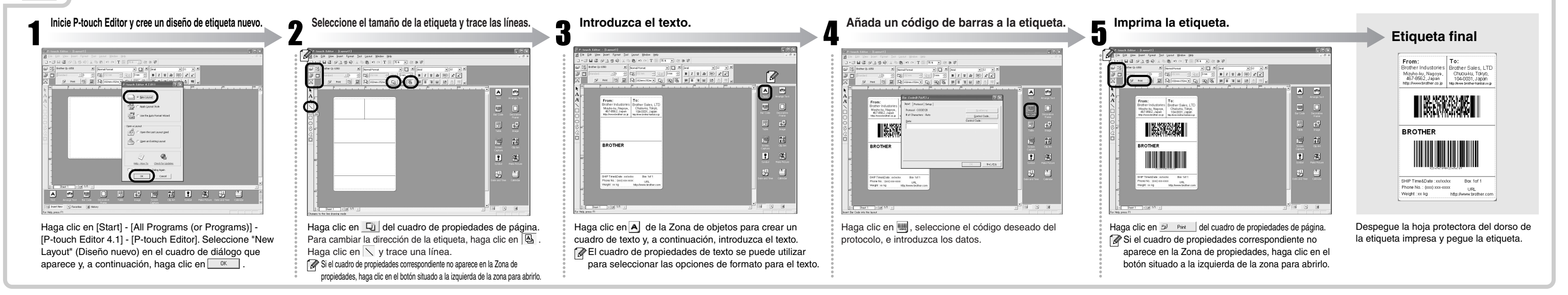

## 👖 Creación de una Etiqueta de dirección utilizando Microsoft Word Add-In

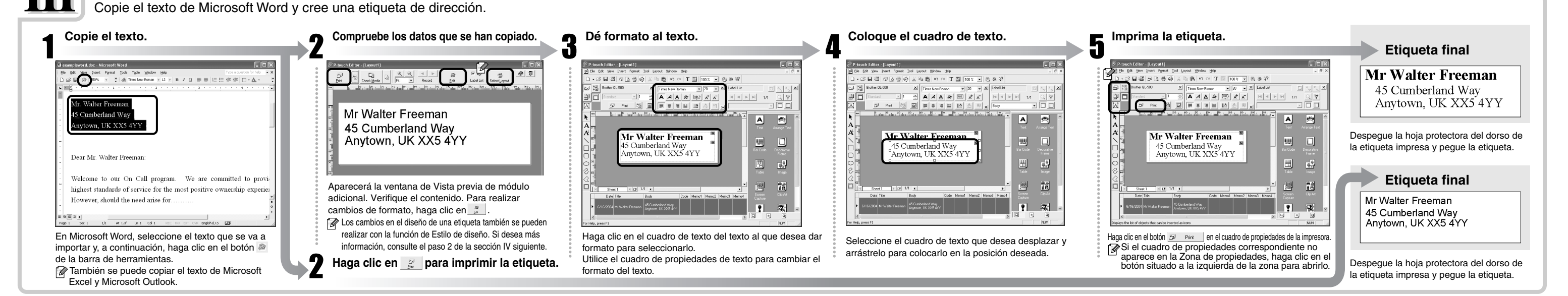

#### Creación de una Etiqueta de dirección utilizando Microsoft Outlook Add-In

Cree una etiqueta de dirección con los datos introducidos en Microsoft Outlook, sacándole partido a la función de Estilo de diseño.

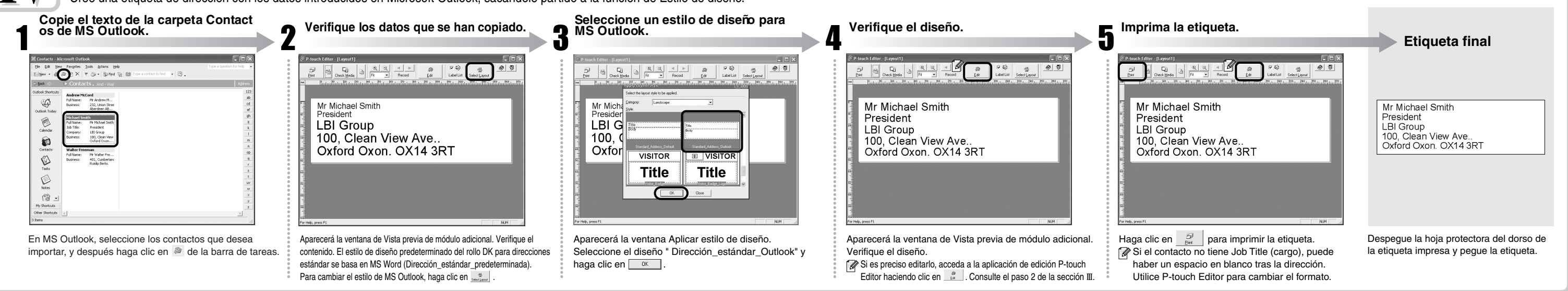

### Creación de etiquetas para titulares

Cree un titular con la Cinta continua de papel duradero DK

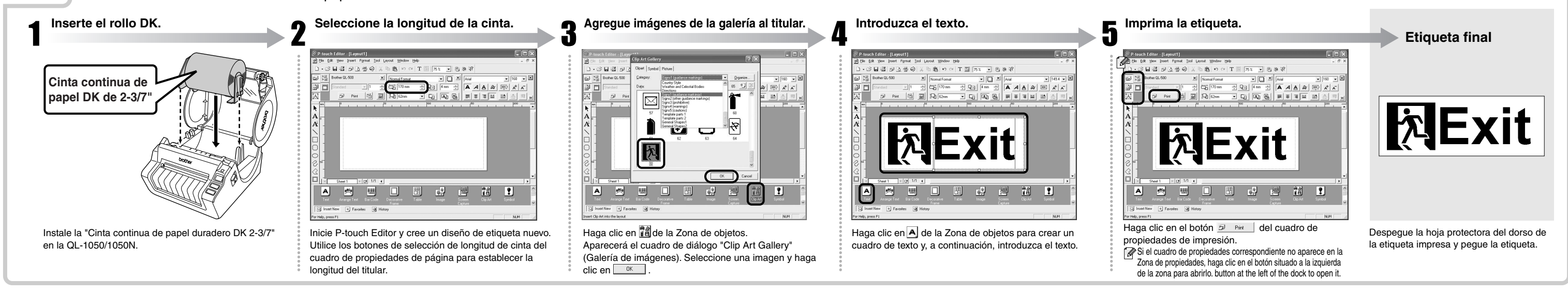

### Creación de una etiqueta de placa de identificación con el Asistente de formato automático

Cree una etiqueta de placa de identificación con rapidez y facilidad con el Asistente de formato automático.

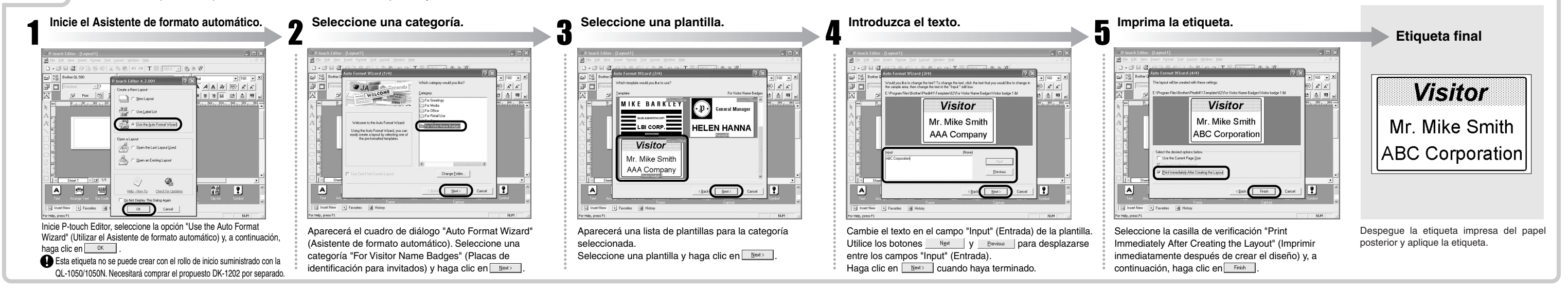